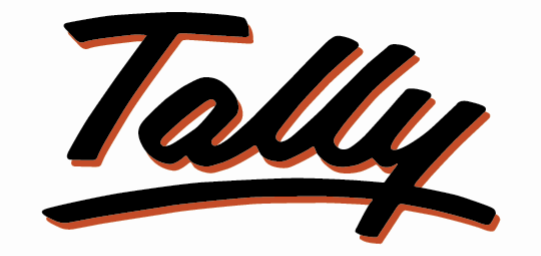

## POWER OF SIMPLICITY

# Multi-Item Image Gallery and multi-Page Invoices in Tally Prime

## **Tally9 Services**

Address: Up Stair Door No: 16-399-8-6-2 Ghouse Nagar – A.P State -516001Website: www.tally9services.com

Contact : +91 8341772407

Email : <u>tally9services@gmail.com</u>

### Note:

Important!

As a Best Practice it is Advisable to Take Back Up of Your Company Data Before installing the Add-on

#### **Setup Guide**

- 1. Shut down and Restart Tally ERP & Tally Prime and open your company.
- 2. Activate the Add-on

#### For Tally ERP and Tally Prime

Go to Gateway of Tally > F1 > TDL & Add-on > F6:Add-on Features

Set "Yes" to the options

#### Image-1

| Enable Item Image in Tally Invoice and gallery : Yes |           |
|------------------------------------------------------|-----------|
|                                                      |           |
|                                                      |           |
|                                                      |           |
|                                                      |           |
|                                                      |           |
|                                                      |           |
|                                                      |           |
|                                                      |           |
|                                                      |           |
|                                                      |           |
|                                                      |           |
|                                                      |           |
|                                                      |           |
|                                                      | Accept ?  |
|                                                      |           |
|                                                      | Yes or No |

#### Image-2

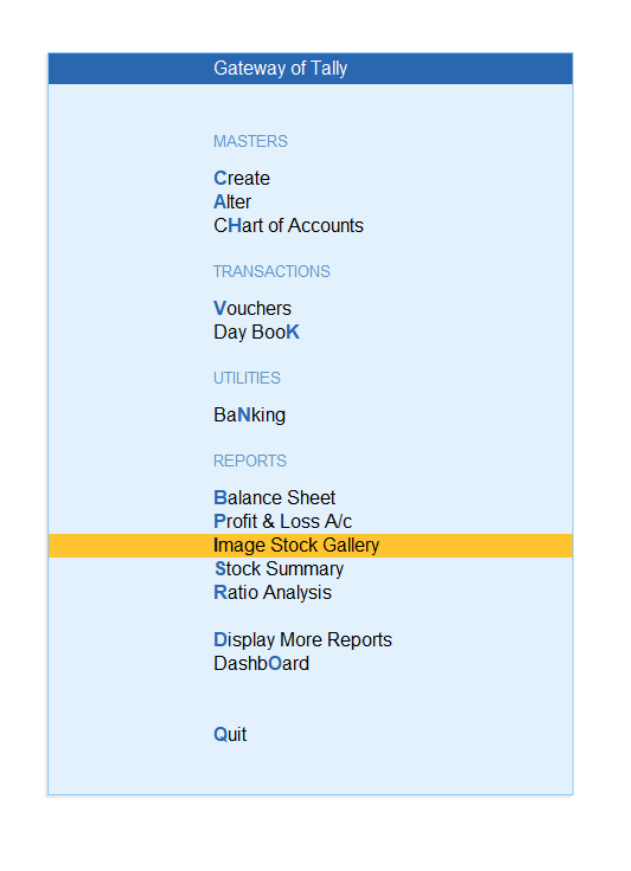

#### Image-3

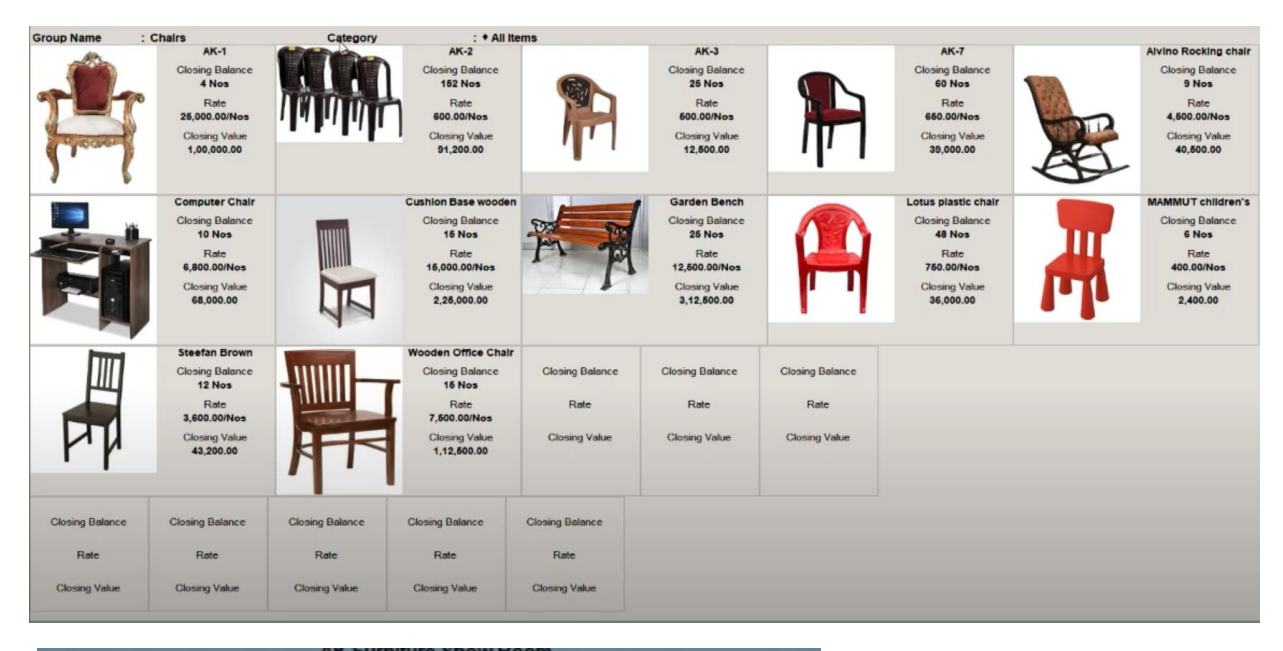

| Af Furniture Row Cade       Description       Description       Description         Af Furniture Statistics       Description       Description       Description         Af Furniture Statistics       Description       Description       Description         Af Furniture Statistics       Description       Description       Description         Af Furniture Statistics       Description       Description       Description         Af Furniture Statistics       Description       Description       Description         Af Furniture Statistics       Description       Description       Description       Description         Af Furniture Statistics       Description       Description       Description       Description       Description         Af Furniture Statistics       Description       Description       Description       Description       Description         Af Furniture Statistics       Description       Description       Description       Description       Description       Description         Af Furniture Statistics       Description       Description       Description       Description       Description       Description         Af Furniture Statistics       Description       Description       Description       Description       Description       Description                                                                                                    |     |                                                                                                    | Tax Inv                              | oice                          |               |                             |                     |
|----------------------------------------------------------------------------------------------------|-----|----------------------------------------------------------------------------------------------------|--------------------------------------|-------------------------------|---------------|-----------------------------|---------------------|
|                                                                                                    |     | AK Furniture Show Room                                                                                             | Room 2                               |                               |               | Deted                       |                     |
| But Ministrie Marines Ministeries       But Ministeries         But Ministeries       But Ministeries         Ministeries       But Ministeries         But Ministeries       But Ministeries         But Ministeries       But Ministeries     <                                                                                                    | 1   | R V Nagor #Jabpa<br>ONTINGUN 275,58P287921227                                                                      |                                      | Reference No. & Dete.         |               | ONLY REPORTED               |                     |
|                                                                                                    |     | State Name   Mahatashtra, Gode : 27<br>Contact   834 1772407                                                       |                                      | 2 gl 1-Apr-2                  | 14<br>No.     | Dated                       |                     |
| Interface       Display (Link)       Display (Link)       Display (Link)         Interface       Display (Link)       Display (Link)       Display (Link)         Interface       Display (Link)       Display (Link)       Display (Link)         Interface       Display (Link)       Display (Link)       Display (Link)         Interface       Display (Link)       Display (Link)       Display (Link)         Interface       Display (Link)       Display (Link)       Display (Link)       Display (Link)         Interface       Display (Link)       Display (Link)       Display (Link)       Display (Link)       Display (Link)         Interface       Display (Link)       Display (Link)       Display (Link)       Display (Link)       Display (Link)         Interface       Display (Link)       Display (Link)       Display (Link)       Display (Link)       Display (Link)       Display (Link)         Interface       Display (Link)       Display (Link)       Disp                                                                                                    |     | E-Mail: tally@services@gm.ell.com<br>www.tallyliservices.com                                                       |                                      | THE R. LOW CO., LANSING MICH. |               | where the second            | of the owner of the |
| Der hei 11 Addit<br>Der hei 11 Addit<br>Der hei 11 A |     | Builder (Bill No.)                                                                                                 |                                      |                               |               | r and or receipt by angine. |                     |
| Results of the second second s                                                                                                    |     | Ganeah Furniture Shop                                                                                              |                                      | City Port of Loading          |               | City/Port of Discharge      |                     |
| Prima       2774ASPRDBULSZY         Image: Status 1       2774ASPRDBULSZY         Image: Status 1       2774ASPRDBULSZY                                                                                                    |     | Door No : 11/45015<br>Hoj ane doy Setmet                                                                           |                                      |                               |               |                             |                     |
| Data warm     I Mata warms, Contr. 27       Ref.     Activation of Goods       1     Activation of Goods       2     Activation of Goods       2     Activation of Goods       2     Activation of Goods       2     Activation of Goods       2     Activation of Goods       3     Buy Costgoer Chair       4     Comp Fig. Chair       5     Lotus pitzellor chair       6     Comp Fig. Chair       6     Comp Fig. Chair       7     Coop       6     Coop       6     Coop       7     Coop       7     Coop       7     Coop       7     Coop       6     Coop       7     Coop       7                                                                                                    |     | GSTINUIN 27AASPP0702L227                                                                                           |                                      |                               |               |                             |                     |
| No.         Act         House         House <thhouse< th="">         House         Hous</thhouse<>                                                                                                    |     | State Name : Maturachra, Code:                                                                                     | : 27<br>H SN/                        | SAC Der No                    | Quantity      | Tala                        | Emount              |
| 1       13.0       13.000       13.000       13.000       13.000       13.000       10.000       10.000       10.000       10.000       10.000       10.000       10.000       10.000       10.000       10.000       10.000       10.000       10.000       10.000       10.000       10.000       10.000       10.000       10.000       10.000       10.000       10.000       10.000       10.000       10.000       10.000       10.000       10.000       10.000       10.000       10.000       10.000       10.000       10.000       10.000       10.000       10.000       10.000       10.000       10.000       10.000       10.000       10.000       10.000       10.000       10.000       10.000       10.000       10.000       10.000       10.000       10.000       10.000       10.000       10.000       10.000       10.000       10.000       10.000       10.000       10.000       10.000       10.000       10.000       10.000       10.000       10.000       10.000       10.000       10.000       10.000       10.000       10.000       10.000       10.000       10.000       10.000       10.000       10.000       10.000       10.000       10.000       10.000       10.000       10.000 <t< td=""><td></td><td>NO.</td><td></td><td></td><td></td><td></td><td></td></t<>                                                                                                    |     | NO.                                                                                                    |                                      |                               |               |                             |                     |
| 2     Average Rooking chair     253327     2 Nov     7,000.00     15,000.00       3     Bvy Doigner Chair     3435     1 Nov     4,000.00     4,600.00       4     Bvy Doigner Chair     3435     1 Nov     4,000.00     4,600.00       5     Bvy Doigner Chair     3435     1 Nov     4,000.00     4,600.00       6     Bvy Doigner Chair     3435     1 Nov     4,000.00     4,600.00       6     Bvy Doigner Chair     3435     1 Nov     4,000.00     4,600.00       6     Doine Thig Chair     2535     1 Nov     4,000.00     4,600.00       7     Boog Thig Chair     2535     1 Nov     4,000.00     4,600.00       7     Boog Thig Chair     2535     1 Nov     4,000.00     4,600.00       8     Boog Thig Chair     2535     1 Nov     4,000.00     3,000.00       9     Boog Thig Chair     2505     1 Nov     1,000.00     3,000.00       9     Boog Thig Chair     2505     1 Nov     1,000.00     3,000.00       9     Boog Thig Chair     2505     1 Nov     1,000.00     3,000.00       9     Boog Thig Chair     2505     1 Nov     1,000.00     1,000.00       9     Boog Thig Chair     2505<                                                                                                    |     | 1 48-1                                                                                                    | 323                                  |                               | 1 NO.8        | 15.000.00                   | 15,000.00           |
| 2       Andro Rocking chair       253321       2 Nois       7.001.00       15,000.00         3       Buy Doligher Chair       4343       7 Nois       4.002.00       4.000.00         4       Comping Chair       2333       7 Nois       4.002.00       4.000.00         5       Lobus plantice chair       25338       7 Nois       4.002.00       4.000.00         6       Lobus plantice chair       25338       7 Nois       4.002.00       4.000.00         6       Lobus plantice chair       25338       7 Nois       4.002.00       4.000.00         7       Lobus plantice chair       25338       7 Nois       4.002.00       3.000.00         Numerice       Comping       Chair       25338       7 Nois       4.002.00       3.000.00         Numerice       Comping       Chair       2502.00       1.002.00       1.002.00       1.002.00       1.002.00       1.002.00       1.002.00       1.002.00       1.002.00       1.002.00       1.002.00       1.002.00       1.002.00       1.002.00       1.002.00       1.002.00       1.002.00       1.002.00       1.002.00       1.002.00       1.002.00       1.002.00       1.002.00       1.002.00       1.002.00       1.002.00       1.002.00                                                                                                    |     | THE                                                                                                    |                                      |                               |               |                             |                     |
| 2         Average from the back thing chain         255527         Z Now         7,000.00         15,000.00           3         Boy Dosigner Chain         2525         T Now         4,000.00         4,500.00           4         Comping Chain         2525         T Now         4,000.00         4,500.00           5         Lobus pixelise chain         2525         T Now         4,000.00         4,500.00           6         Comping Chain         2525         T Now         4,000.00         4,500.00           6         Lobus pixelise chain         2525         T Now         4,000.00         3,000.00           7         Coope         Coope         T res         Z Now         1,000.00         3,000.00           Article         T res         T res         Z Now         1,000.00         3,000.00           Article         T res         T res         T res         T res         3,000.00           Article         T res         T res         T res         T res         5,000.00         3,000.00           Article         T res         T res         T res         T res         5,000.00         3,000.00           Article         T res         T res         T res         5,000.                                                                                                    |     |                                                                                                    |                                      |                               |               |                             |                     |
| 2     Addition Rocking Chair     23337     2303     2,003     1,000,00       3     Buy Designer Chair     333     1,000     4,000,00       4     Comp Rig Chair     2333     1,000     4,000,00       5     Lotus situation chair     25338     2,000     3,000,00       5     Lotus situation chair     25338     2,000     3,000,00       6     Comp Rig Chair     25338     2,000     3,000,00       6     Lotus situation chair     25338     2,000     3,000,00       7,700,00     Copp Rig     Rig Chair     25338     2,000       6     Lotus situation chair     7,00,00     3,000,00       1     Math Addition Chair     2,5338     2,000     3,000,00       1     Math Addition Chair     7,00,00     3,000,00       1     Math Addition Chair     7,00,00     3,000,00       1     Math Addition Chair     7,00,00     4,000,00       1     Math Addition Chair     1,000,00     1,000,00       1     Math Addition Chair     1,000,00     1,000,00       1     Math Addition Chair     1,000,00     1,000,00       1     Math Addition Chair     1,000,00     1,000,00       1     Math Addition Chair     1,000,00<                                                                                                    |     | 2 6                                                                                                    |                                      |                               | 1.000         |                             |                     |
| a     Buy Designer Chair     25.25     1 No #     4,002.05     4,500.00       a     Comping Chair     25.25     1 No #     4,002.05     4,500.00       b     Comping Chair     25.25     1 No #     4,002.05     4,500.00       c     Comping Chair     25.35     1 No #     4,002.05     4,500.00       c     Comping Chair     25.35     1 No #     4,002.05     4,500.00       c     Comping Chair     25.35     1 No #     4,002.05     3,000.00       c     Comping Chair     25.35     1 No #     4,002.05     3,000.00       c     Comping Chair     25.35     1 No #     4,002.05     3,000.00       c     Comping Chair     25.35     1 No #     4,002.05     3,000.00       c     Comping Chair     1 No #     1,002.05     3,000.00     0       c     Comping Chair     1 No #     1,002.05     3,000.00     0       c     Comping Chair     Total     1 No #     1,002.05     3,000.00       c     Comping Chair     Total     1 No #     1,002.05     1,002.05       c     Comping Chair     Total     1 No #     1,002.05     1,002.05       c     Comping Chair     Total     1 No #                                                                                                    |     | a landino nocking char                                                                                             | 25352                                |                               | 2 10 9        | Scinescies)                 | 15,000.00           |
| a     Josephine Chair     1525     1 No.9     4,002.00     4,500.00       a     Comping Chair     2525     1 No.9     4,002.00     4,500.00       b     Comping Chair     2525     1 No.9     4,002.00     4,500.00       c     Comping Chair     2525     1 No.9     4,002.00     4,500.00       c     Lobus pisation chair     2525     1 No.9     4,002.00     4,500.00       c     Lobus pisation chair     2505     2 No.9     1,002.00     3,000.00       c     Coopy     Coopy     Coopy     2 No.9     1,002.00     3,000.00       c     Coopy     Coopy     Coopy     2 No.9     1,002.00     3,000.00       c     Coopy     Coopy     Coopy     2 No.9     1,002.00     3,000.00       c     Coopy     Coopy     Coopy     2 No.9     1,002.00     3,000.00       c     Coopy     Coopy     Coopy     2 No.9     1,002.00     3,000.00       c     Coopy     Coopy     Coopy     2 No.9     1,002.00     2 No.9       c     Coopy     Coopy     Coopy     2 No.9     1,002.00     2 No.9       c     Coopy     Coopy     Coopy     2 No.9     1,002.00     2 No.9                                                                                                    |     |                                                                                                    |                                      |                               |               |                             |                     |
| a     by Couport Chair     d Jair     1 Noir     4,000.00     4,000.00       4     Comp Fig Chair     2525     1 Noir     4,000.00     4,000.00       5     Lotus standing chair     25338     2 Noir     3,000.00       6     Comp Fig Chair     25338     2 Noir     4,000.00       5     Lotus standing chair     25338     2 Noir     3,000.00       6     Comp Fig Chair     25338     2 Noir     3,000.00       6     Comp Fig Chair     25338     2 Noir     3,000.00       6     Comp Fig Chair     25338     2 Noir     3,000.00       6     Comp Fig Chair     25338     2 Noir     3,000.00       6     Comp Fig Chair     25338     2 Noir     3,000.00       7     Comp Fig Chair     25338     2 Noir     3,000.00       7     Comp Fig Chair     2 Noir     7,00.00     3,000.00       7     Comp Fig Chair     Total     2 Noir     3,000.00       7     Comp Fig Chair     Total     7,000.00     3,000.00       7     Comp Fig Chair     Total     2 Noir     3,000.00       7     Comp Fig Chair     Total     2 Noir     2 Noir       7     Comp Fig Chair     Total     2 N                                                                                                    |     |                                                                                                    |                                      |                               |               |                             |                     |
| 3     Dot formula College     1.000     0.000     4.000.00       4     Dot formula     1.000     0.000     4.000.00       5     Lobus plantic chair     2525     1.000     4.000.00       5     Lobus plantic chair     25339     2.000     1.000     0.000.00       6     Lobus plantic chair     25339     2.000     1.000     0.000.00       7     Lobus plantic chair     25339     2.000     1.000     0.000.00       Annual Chargestee (in workit)     Treat     1.000     1.000     1.000     1.000       MR Forty Nine Thousand File Hundred Staty Only     1.000     1.000     1.000     1.000     1.000       10     1.000     1.000     1.000     1.000     1.000     1.000     1.000       11     RR Forty Nine Thousand File Hundred Staty Only     1.000     1.000     1.000     1.000       10     1.000     1.000     1.000     1.000     1.000     1.000     1.000       10     1.000     1.000     1.000     1.000     1.000     1.000     1.000       11     1.000     1.000     1.000     1.000     1.000     1.000     1.000       10     1.000     1.000     1.000     1.000     1.000                                                                                                    |     | 0                                                                                                    | 100.00                               |                               | 1 10 10       | 4 100 00                    | 4.500.00            |
| a     Construction     2523     1 No #     4.902.00     4.500.00       a     Construction     2523     1 No #     4.902.00     4.500.00       a     Construction     2533     2 No #     4.902.00     4.500.00       a     Construction     Construction     2 No #     4.902.00     4.500.00       a     Construction     Construction     2 No #     4.902.00     4.500.00       a     Construction     Construction     Construction     2 No #     4.902.00     4.500.00       a     Construction     Construction     Construction     Construction     Construction     Construction       a     No #     No #     No #     1.902.00     A.500.00     A.500.00       a     A     No #     No #     1.902.00     A.500.00     A.500.00       a     A     No #     No #     1.902.00     A.500.00       a     A     No #     A     No #     A.500.00       a     A     A     No #     A.500.00     A.500.00       a     A     A     A     A     A.500.00       a     A     A     A     A     A       a     A     A     A     A     A </td <td></td> <td>S Doy Doughor Crian</td> <td></td> <td></td> <td>11400</td> <td>2,000.00</td> <td>4,000.00</td>                                                                                                    |     | S Doy Doughor Crian                                                                                                |                                      |                               | 11400         | 2,000.00                    | 4,000.00            |
| 4         Image: Compare the spectrum         2.223         1 No.9         4.000.00         4.500.00           5         Image: Image: Compare the spectrum         2.3338         2 No.9         1.500.00         3.000.00           5         Image: Image: I                                                                                                    |     | TE                                                                                                    |                                      |                               |               |                             |                     |
| 4     American and State Chair     2123     1 Non     4.000.00     4.000.00       5     Lobus plastic chair     25339     2 Non     1.000     0.000.00       6     Lobus plastic chair     25339     2 Non     1.000     0.000.00       6     Lobus plastic chair     25339     2 Non     1.000     0.000.00       6     Lobus plastic chair     25339     2 Non     1.000     0.000.00       6     Coord T     Total     1.000     0.000.00     0.000.00       Amazor Crangesse (Internal     Total     1.000     0.000.00     0.000.00       Max Andored (Internal     State One     1.000     0.000.00     1.000       Max Andored (Internal)     State One     1.000     1.000     1.000       Max Andored (Internal)     State One     1.000     1.000     1.000       Max Andored (Internal)     State One     1.000     1.000     1.000       Max Andored (Internal)     State One     1.000     1.000     1.000       Max Andored (Internal)     State One     1.000     1.000     1.000       Max Andored (Internal)     State One     1.000     1.000     1.000       Max Andored (Internal)     State One     1.0000     1.000     1.000                                                                                                    |     | ETU .                                                                                                    |                                      | 1                             |               |                             |                     |
| a     a     a <td></td> <td>ET.</td> <td></td> <td></td> <td></td> <td>4 695 65</td> <td></td>                                                                                                    |     | ET.                                                                                                    |                                      |                               |               | 4 695 65                    |                     |
| s Lot is plantic chair 25535 2000 1,000 00 1,000 00 0,000 0,000                                                                                                    |     | - Camping Chair                                                                                                    |                                      |                               | 11408         | *.300.00                    | 4,000,000           |
| 1     Lots plastic char     2538     2 Nos     1,000.00       2     0007     0007     0007       2     0007     0007     0007       2     0007     0007     0007       2     0007     0007     0007       2     0007     0007     0007       2     0007     0007     0007       2     0007     0007     0007       2     0007     0007     0007       2     0007     0007     0007       2     0007     0007     0007       2     0007     0007     0007       2     0007     0007     0007       2     0007     0007     0007       2     0007     0007     0007       2     0007     0007     0007       2     0007     0007     0007       2     0007     0007     0007       2     0007     0007     0007       2     0007     0007     0007       2     0007     0007     0007       2     0007     0007     0007       2     0007     0007     0007       2     0007     0007     0007                                                                                                    |     | 1 bb                                                                                                    |                                      |                               |               |                             |                     |
| a         Lobs pixelic chair         21339         2 Nois         1.000.00         3,000.00           G G 007         G 0007         G 0007         R 780.00         3,000.00           C 0007         Total         1.000.00         8,780.00         3,780.00           Maxwell Chargebase (in worke)         Total         7.780.00         8,780.00         7.780.00           Maxwell Chargebase (in worke)         Total         Total         7.780.00         7.780.00           INR PolyNine Thousand Pive Hundred Bidy Chily         Total         1.000.00         1.000.00         7.080.00           TaxAmount (in worke)         Total         1.000.00         1.000.00         1.000.00         1.000.00         1.000.00         1.000.00           TaxAmount (in worke)         Total         1.000.00         1.000.00         1.000.00         1.000.00         1.000.00         1.000.00         1.000.00         1.000.00         1.000.00         1.000.00         1.000.00         1.000.00         1.000.00         1.000.00         1.000.00         1.000.00         1.000.00         1.000.00         1.000.00         1.000.00         1.000.00         1.000.00         1.000.00         1.000.00         1.000.00         1.000.00         1.000.00         1.000.00         1.000.00         <                                                                                                    |     |                                                                                                    |                                      |                               |               |                             |                     |
| Image: Second Second                                                                                                    |     | 5 Lolus plastic chatr                                                                                              | 25.535                               |                               | 2 10 0        | 1.005.05                    | 3 000 00            |
| Cost         Cost         R.78:00           Anterior         Cost         R.78:00           Anterior         Cost         R.78:00           Anterior         Cost         R.78:00           Anterior         R.78:00         R.78:00           Anterior         R.78:00         R.78:00           Anterior         Rest         R.78:00           Anterior         Rest         R.78:00           Anterior         Rest         Rest           Anterior         Rest         Rest           Anterior         Rest         Rest           Anterior         Rest         Rest           Anterior         Rest         Rest           Anterior         Rest         Rest           Anterior         Rest         Rest           Anterior         Rest         Rest           Anterior         Rest         Rest           Anterior         Rest         Rest           Anterior         Rest         Rest           Anterior         Rest         Rest           Anterior         Rest         Rest           Anterior         Rest         Anterior           Anterio         Res                                                                                                    |     |                                                                                                    |                                      |                               |               |                             |                     |
| Coord         Area or           Total Chargedate (in works)         Total                                                                                                    |     |                                                                                                    |                                      |                               |               |                             |                     |
| Coord         R780.00           Annual Charge and in words:         Total         Total           Annual Charge and in words:         Total         Total         Total           MR Ford Nine Thousand Flue Hundred Skly Charge         Total         Total         Total           Total         Total         Total         Total         Total           Total         Total         Total         Total         Total           Total         Total         Total         Total         Total         Total           Total         Total <td></td> <td>1 1</td> <td></td> <td></td> <td></td> <td></td> <td></td>                                                                                                    |     | 1 1                                                                                                    |                                      |                               |               |                             |                     |
| Arrent         Total         Total <t< td=""><td></td><td></td><td>CGST</td><td></td><td></td><td></td><td>8,780.00</td></t<>                                                                                                    |     |                                                                                                    | CGST                                 |                               |               |                             | 8,780.00            |
| Tote         T 49.550.00           INR Poly Nime Thousand Pive Hundred Suly Only         10.00           Inter Poly Nime Thousand Pive Hundred Suly Coly         10.00           Inter Poly Nime Thousand Pive Hundred Suly Coly         10.00           Inter Poly Nime Thousand Pive                                                                                                    |     |                                                                                                    | 0007                                 |                               |               |                             | 0,700.00            |
| Answert Chargeman (in work)     Image in work)     Image in work)     Image in work     Image in work </td <td></td> <td></td> <td></td> <td></td> <td>-</td> <td></td> <td></td>                                                                                                    |     |                                                                                                    |                                      |                               | -             |                             |                     |
| INR Folly Nine Thousand Five Hundred Suby Coly           Yeada         Yeada <thyeada< th="">         Yeada         <th< td=""><td></td><td>Amaunt Chargeates (in words)</td><td>10581</td><td></td><td></td><td></td><td>49.560.00</td></th<></thyeada<>                                                                                                    |     | Amaunt Chargeates (in words)                                                                                       | 10581                                |                               |               |                             | 49.560.00           |
| Visition         Read         Construction         Dist (C) (C) (C)         The Construction (C)         The Construction (C) <ththe (c)<="" construction="" th="">         The Construc</ththe>                                                                                                    |     | INR Forty Nine Thousand Five Hundre                                                                                | ed Staty Only                        | 1                             |               | and the state of the        | 1 7000              |
| Vote:         2,580,50         1         2,590,50         25         2,690,50         5,680,50         25         2,690,50         25         2,690,50         5,680,50         5,680,50         25         2,690,50         25         2,690,50         5,680,50         5,680,50         25         2,690,50         5,680,50         5,680,50         5,680,50         5,680,50         5,680,50         5,680,50         5,680,50         5,680,50         5,680,50         5,680,50         5,680,50         5,680,50         5,680,50         5,680,50         6,680,50         6,680,50         6,680,50         6,680,50         6,680,50         6,680,50         6,680,50         6,680,50         6,680,50         6,680,50         6,680,50         6,680,50         6,680,50         6,680,50         6,680,50         6,680,50         6,680,50         6,680,50         6,680,50         6,680,50         6,680,50         6,680,50         6,680,50         6,680,50         6,680,50         6,680,50         6,680,50         6,680,50         6,680,50         6,680,50         6,680,50         6,680,50         6,680,50         6,680,50         6,680,50         6,680,50         6,680,50         6,680,50         6,680,50         6,680,50         6,680,50         6,680,50         6,680,50         6,680,50         6,680,50                                                                                                    |     |                                                                                                    | Value                                | Make A                        | Martin Martin | a Areard                    | Tan Amined          |
| Tax Amount (in word) : RH Seven Thousand Fine Hundred Bidy Only Decidently We douge that the involue shows the actual price of the panete decided and that all particulars are two act connect. Authoritiest Signifiery                                                                                                    |     |                                                                                                    | Total: 42,000                        | 08                            | 1,780.00      | 2,792.0                     | 0 7,590.00          |
| All discuss that this involue shows the solution of the posse destricted and that all particulars are used as of convert. Authorities 2 Signatory                                                                                                    |     | Tax Amount in words1 : INR Sound Those                                                                             | and Five Hundri                      | ed sixty Only                 |               | Dor All Party P             | in Many Room        |
| Addressed Signatory                                                                                                    |     | Deciamito                                                                                                    |                                      |                               |               | THE PARTY NEWSFILM          | THE REPORT OF LEVEL |
|                                                                                                    |     | Declaration<br>We declare that this involve shows the actual<br>space compliant and that all part                  | # price of the                       |                               |               |                             |                     |
|                                                                                                    |     | Declamition<br>We declare that this involts shows the solution<br>proce described and that all particulars are t   | e price of the<br>thep and connect.  |                               |               | Auth                        | oriest Signatory    |
|                                                                                                    |     | Declaration<br>We declare that this involte shows the actual<br>goods costitled and that all particulars are t     | e price of the<br>thep and connect.  |                               |               | Auth                        | oritest Significary |
|                                                                                                    |     | Declaration<br>2016 declares that bits involve shows the octour<br>geodes described and that all particulars are t | e price of the<br>the and correct.   |                               |               | Auth                        | orhet Signalary     |
|                                                                                                    |     | Berlinstein<br>Wird Stolas (nat Phil Involas Allows Pie Adu<br>godze pesoteed and that all particulars are t       | e price at the<br>Inter and correct. |                               |               | Auth                        | oriaet Signidary    |
|                                                                                                    |     | Becausion<br>We decome that this involte shows the source<br>pace, occursed and that all particulars are           | e price of the<br>true and connect.  |                               |               | Auto                        | oritest Signatory   |
|                                                                                                    |     | Desantion<br>Win dollars fract the involve shows the adult<br>panels described and that all panelsant and          | e price of the<br>true and connect.  |                               |               | Auto                        | oriset Signatory    |
|                                                                                                    |     | Desantion<br>MM declare that the involve shows the aduation<br>solds. Second and that all particulant and          | e price of the<br>the and connect.   |                               |               | Auto                        | orites : Signatory  |
|                                                                                                    |     | Designation<br>Min Stocieve Prat the Involta, shokes the addu-<br>guide, perpendied and that all particulant any   | e price of the<br>the and correct.   |                               |               | 4.00                        | oribet Signatory    |
|                                                                                                    | aue | Persention<br>Mr dollars frank frank frank skiller<br>palote seconded and that all particulars are:                | vision of the true and compare       | ta H                          | ome           | Fpd                         | orbeit Signidory    |

## FAQ

#### Which version/release of TallyPrime does the add-on support?

This add-on will work only from TallyPrime Release 1.0 above

#### How will I get support for this add-on?

For any Functional support Requirements Please do write to us on <u>www.tally9services.com</u> or call us at +91 83417 72407. Alternatively, you can send a support query to <u>support@tally9services.com</u>

## If I need some enhancements / changes to be incorporated for the add-on, whom should I contact?

Please to write to us on <u>tally9services@gmail.com</u> with your additional requirements and we will revert to you in 24 business hours.